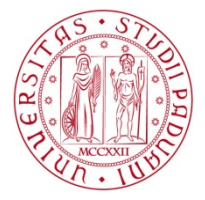

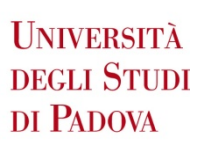

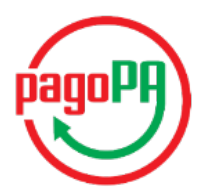

# **Payment procedure**

- 1. Log-in to your Uniweb private area -> go to "Diritto allo studio, certificazione di disabilità/dislessia, corsi estivi" "Tasse"
- 2. Select the invoice you want to pay in the list of not received payments (identified by a red traffic light), click on its number on the left

| Studente                                                                                                    |                                                                                                    |                                           |                   |       |                                                 |               |         |     | HOHE - Elenco Tasse |
|----------------------------------------------------------------------------------------------------|----------------------------------------------------------------------------------------------------|-------------------------------------------|-------------------|-------|-------------------------------------------------|---------------|---------|-----|---------------------|
| 8                                                                                                    | Tasse<br>Querta pagina visuality                                                                                   | ga la lista delle tasse e l'importa relat | be.               |       |                                                 |               |         |     |                     |
| Area riseriata                                                                                                    |                                                                                                    | Codice IUV                                | Codice Bollettine | Anno  | Descriptione                                    | Data Scadenas | Importe | 3   | Stata               |
| Logout<br>Cambia Password                                                                                                    | Pagamento non perv<br>5604(11                                                                                      | 00000007463147                            | 3017963438        | (7/18 | Testa di fontolone pre-laurea gruppo A          | 35/09/30/7    | 1 2     | < . |                     |
| <ul> <li>Diántia</li> </ul>                                                                                                    | Pagamento effettuat                                                                                                | 1.                                        |                   |       |                                                 |               |         |     |                     |
| Certificazione Unice     Midito alla attadia                                                                                                    | 5367941                                                                                                    |                                           | 2016/26093        | 16/17 | Tasta at investricitatione pre laurea gruppi. A | 30/08/2016    | 2       | ε   | *                   |
| overfile action of it     other intervention     entrol     the intervention     constraints     the intervention     constraints     constraints     constraints     constraints     constraints | Legende Skite<br>Papamens conten<br>ron papis<br>in stess of conten<br>di ante Pagol'A stati<br>Pagol'A statistico | mato<br>ma<br>npeto                       |                   |       |                                                 |               |         |     |                     |

- **3.** Chose one among the THREE payment methods:
  - a. "Paga online con PagoPA" for online payment
  - **b.** "Stampa Avviso per PagoPA" for payment in person
  - c. Stampa MAV (standard payment, only for students residing in Italy)

| udente                                                                                                 | -                                                                      |                                                                                                    |                                                                                                    |                                                                                                    |
|----------------------------------------------------------------------------------------------------|------------------------------------------------------------------------|----------------------------------------------------------------------------------------------------|----------------------------------------------------------------------------------------------------|----------------------------------------------------------------------------------------------------|
| R                                                                                                    | Dettaglio Fattura<br>Feturo<br>Data Scadenza:<br>Importo:<br>Modalità: | 30/09/2017<br>€<br>MAV                                                                                                   |                                                                                                    |                                                                                                    |
| rea riservata<br>Jagout<br>ambia Password<br>Idattica                                                  | pagoPA                                                                 | rerrà richiesto di scegliere il Prestatore di Servizi di Pag<br>effettuare la transizione tramite il 'Nodo Del Pagamenti | mento (es. una banca o un altro listituto di paganento) e relativo servizio da questo<br>SRC <sup>®</sup> gestito dall'Agenzia per l'Italia Digitale. Altre Informazioni al lini: wiw.a <mark>gid.g</mark> o | afferto (ex. addebito in conto corrente, carta di credito, bollettino postale elettronico), per poi<br>will |
| ertificaziona Unica<br>iritto allo studio,<br>ertificazioni di<br>isabilità/dislessia, corsi<br>istivi | Tasse                                                                  |                                                                                                    |                                                                                                    |                                                                                                    |
| isse<br>ichlarazione invalidità                                                                        | Anno                                                                   | Rata                                                                                                    | Voce                                                                                                    | Importo                                                                                                    |
| ichiesta di Agevolazioni<br>orsi estivi Bressanone                                                     | Tassa di Iscrizione pre-laurea gruppo A                                | 2017/2018 1 di 3                                                                                                    |                                                                                                    |                                                                                                    |
| nseguimento titolo                                                                                     |                                                                        |                                                                                                    |                                                                                                    |                                                                                                    |
| ply as an exchange<br>dent                                                                             |                                                                        |                                                                                                    |                                                                                                    |                                                                                                    |
| ziative                                                                                                |                                                                        |                                                                                                    | Paga online con PagoPA                                                                                                    |                                                                                                    |
| idi di Mobilità                                                                                        |                                                                        |                                                                                                    |                                                                                                    |                                                                                                    |
| ntionari                                                                                               |                                                                        |                                                                                                    | Stampa Avviso per PagoPA                                                                                                    |                                                                                                    |
| stionari generali<br>stionario Annuale<br>stionari valutazione<br>rità didattiche                      |                                                                        |                                                                                                    | Stampa MAV                                                                                                    |                                                                                                    |
| vrioni Studentesche<br>ttoscrizione Liste<br>stione Liste                                              |                                                                        |                                                                                                    |                                                                                                    |                                                                                                    |

# What is PagoPA?

**PagoPa** is a new payment method, introduced by the Code of Digital Administration and by D.L. 179/2012, which guarantees safe and reliable electronic payments towards the **public administration**.

### Payment methods using PagoPA:

- **1. ONLINE payment**
- 2. payment IN PERSON

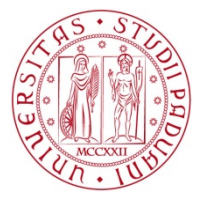

Università degli Studi di Padova

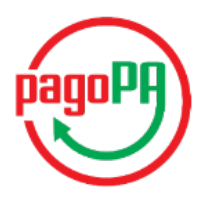

## **1.** ONLINE payment

# UNIPD-ESSE3 Totale pagamento Scegli la modalità di pagamento I tuo conto corrente tramte bonitico bancanio o bottettino postale Cata di credito, debito, prepagata scegliendo un quabsiasi degli operatori aderenti scegliendo un canale di pagamento alternativo tutte le modalità di pagamento

If you chose "Paga online con PagoPA", select one of the following payment options:

### A. Your bank account

Choosing this option, the available PSP (payment service providers) will appear. Select one of them (click on "Procedi col pagamento" in order to confirm the choice in the pop-up window) and you will be redirected to the four available payment methods. Among them, you will see payment via MyBank, which allows to choose the home-banking service provided by your bank.

| Scegli la modalità di                                                                      | pagamento                                                              |                                                                            |                                                |                                                |                             |  |
|--------------------------------------------------------------------------------------------|------------------------------------------------------------------------|----------------------------------------------------------------------------|------------------------------------------------|------------------------------------------------|-----------------------------|--|
| Il tuo conto corrente tramite bonifico bancario o t                                        | ollettino postale                                                      |                                                                            |                                                |                                                |                             |  |
| Carta di credito, debito, pr<br>scegliendo uno qualsiasi de                                | epagata<br>gli operatori aderenti                                      |                                                                            |                                                |                                                |                             |  |
| Altre modalità di pagamen<br>scegliendo un canale di pag                                   | <b>to</b><br>amento alternativo                                        |                                                                            |                                                |                                                |                             |  |
| <ul> <li>Tutte le modalità di pagan</li> </ul>                                             | nento                                                                  |                                                                            |                                                |                                                |                             |  |
| Cerca l'operatore dov<br>Le informazioni sui servizi po<br>Al momento del pagamento potrel | /e hai un conto<br>trebbero non essere tr<br>obero essere applicate co | radotte nella lingua prescelta, i<br>mmissioni plù favorevoli rispetto a o | n quanto non fornite dall<br>juelle indicate 🍞 | la banca                                       |                             |  |
| Cerca per nome<br>es. Il nome del tuo istituto di paga                                     | amento                                                                 | Ordina per<br>Commissione Massima                                          | ¥                                              |                                                |                             |  |
| INTEST I SNUBIOLO                                                                          | Bonifico                                                               | INTESA 🗐 SANDHOLO                                                          | Bonifico<br>MyBank                             | di Paganiento<br>InfoCamere<br>Vasienta dintio | Bonifico                    |  |
| •                                                                                          | Massima € 0,00<br>Seleziona                                            | 3                                                                          | Massima € 0,50<br>Seleziona                    | 3                                              | Massima € 0,90<br>Seleziona |  |

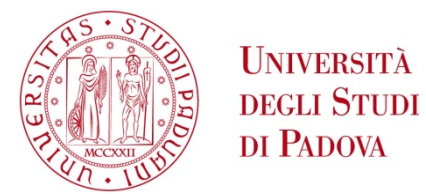

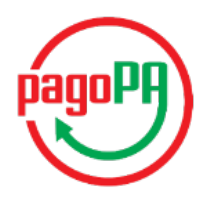

### B. Credit, debit, pre-paid card

A. Choosing this option, a list of authorised bank institutes will appear. Even if your bank is not included in the list, you can proceed by choosing any of the provided banks (we advise you to considering the specific payment clauses carefully before making your choice). You will then be redirected to the webpage where you can insert your card information and proceed with the payment.

Once the payment procedure is successfully completed, a confirmation email will be sent to your email address.

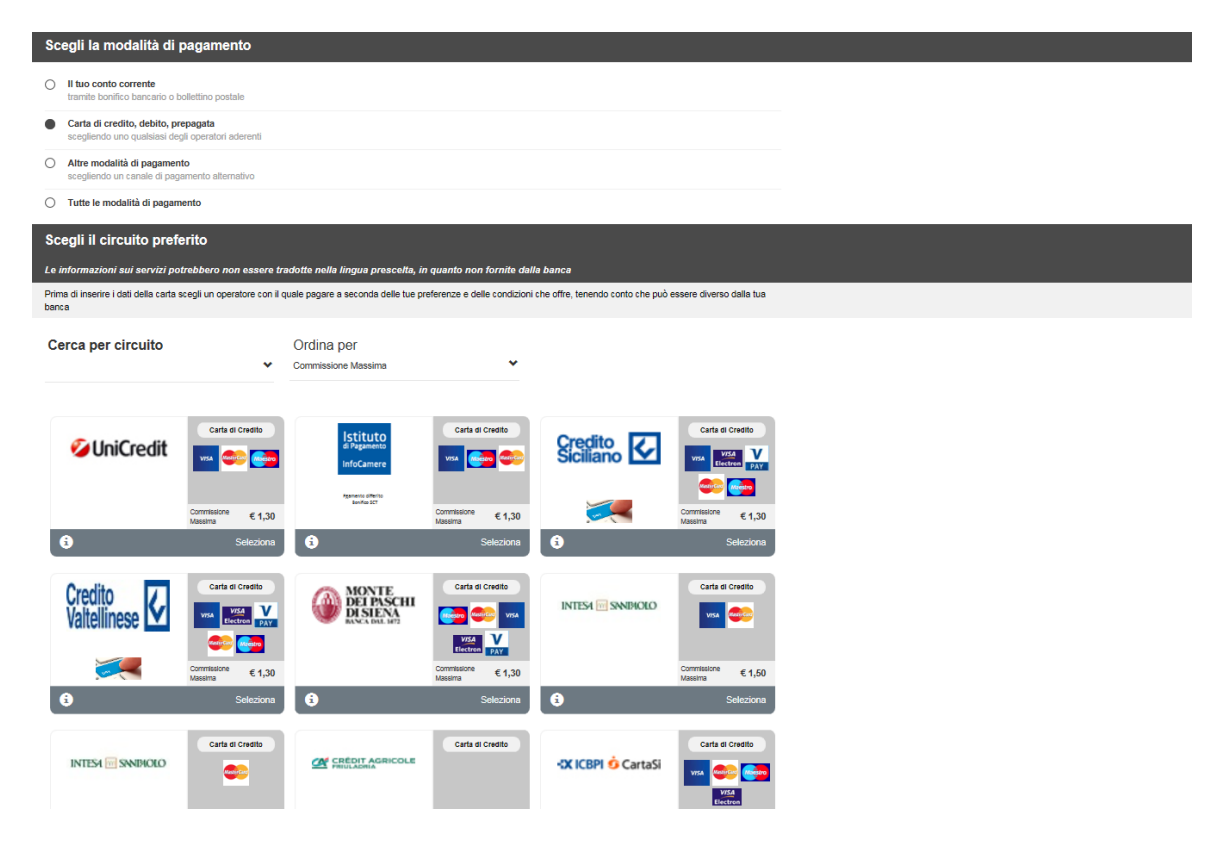

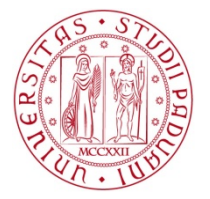

# Università degli Studi di Padova

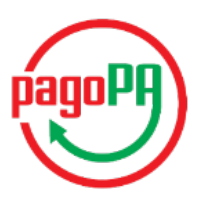

### C. Other payment methods

| S  | cegli la modalità di                                                        | pagamento                           |                                        |                                |
|----|-----------------------------------------------------------------------------|-------------------------------------|----------------------------------------|--------------------------------|
| 0  | ) Il tuo conto corrente<br>tramite bonifico bancario o                      | bollettino postale                  |                                        |                                |
| 0  | ) Carta di credito, debito, p<br>scegliendo uno qualsiasi de                | repagata<br>egli operatori aderenti |                                        |                                |
| •  | <ul> <li>Altre modalità di pagame<br/>scegliendo un canale di pa</li> </ul> | nto<br>gamento alternativo          |                                        |                                |
| 0  | ) Tutte le modalità di paga                                                 | mento                               |                                        |                                |
| S  | cegli il tuo canale c                                                       | li pagamento pre                    | ferito                                 |                                |
| Le | e informazioni sui servizi p                                                | otrebbero non essere ti             | radotte nella lingua prescelta, in     | quanto non fornite da          |
| AI | momento del pagamento potre                                                 | ebbero essere applicate co          | mmissioni più favorevoli rispetto a qu | uelle indicate (?)             |
| C  | Cerca per nome                                                              |                                     | Ordina per                             |                                |
| e  | s. il nome del canale di pagam                                              | ento                                | Commissione Massima                    | *                              |
|    |                                                                             |                                     |                                        |                                |
|    | 8 satispay                                                                  | Altre modalità di<br>pagamento      | INTEST I SANBIOLO                      | Altre modalita di<br>pagamento |
|    |                                                                             |                                     |                                        |                                |
|    | 8                                                                           |                                     |                                        |                                |
|    | Satispay                                                                    | Commissione<br>Massima € 0,00       | PayPal                                 | Commissione € 1,50<br>Massima  |
|    | (i) ·                                                                       | Seleziona                           | (i)                                    | Seleziona                      |

### 2. Payment IN PERSON (Stampa Avviso per PagoPA)

If you chose **"Stampa Avviso per PagoPA"** a pdf form is generated. This form must be shown once you go to one of the authorised payment points, which include: all tobacco shops - where SIsalPay or Lottomatica services are active – and all those banks part of PagoPA network. Their list is available here:

www.agid.gov.it/agenda-digitale/pubblica-amministrazione/pagamenti-elettronici/psp-aderenti-elenco

Should you face any problem with the payment, contact the Ufficio Servizi agli Studenti: <u>service.studenti@unipd.it</u>

PLEASE NOTE In all payment options, if the payment procedure is interrupted for any reason, the buttons "Paga online con PagoPA" and "Stampa Avviso per PagoPA" may be not available for <u>around 30 minutes</u>